#### Unida de Servicios Educativos de Tlaxcala Coordinación Estatal de Tecnología Educativa Área de Sistemas USET Guía de Uso del sistema Integral de Control Escolar (SICE) Ciclo Escolar 2019-2020 V 1.0

El Sistema Integral de Control Escolar (SICE) se ha actualizado para ofrecerle de forma simplificada los procesos de administración de información relacionada con registro de Evaluaciones, Administración de Docentes, Alumnos e Impresión de Reportes de los niveles correspondientes a Educación Básica. Al ingresar al sistema se mostrará una ventana con la información sobre su nivel correspondiente de la página de avisos y la opción para descarga de esta guía.

#### Accesos al SICE

### http://sistemaintegral.septlaxcala.gob.mx/

Deberá dar clic en el icono SICE, como habitualmente lo ha hecho, ya sea para ingresar como Director ó como Docente.

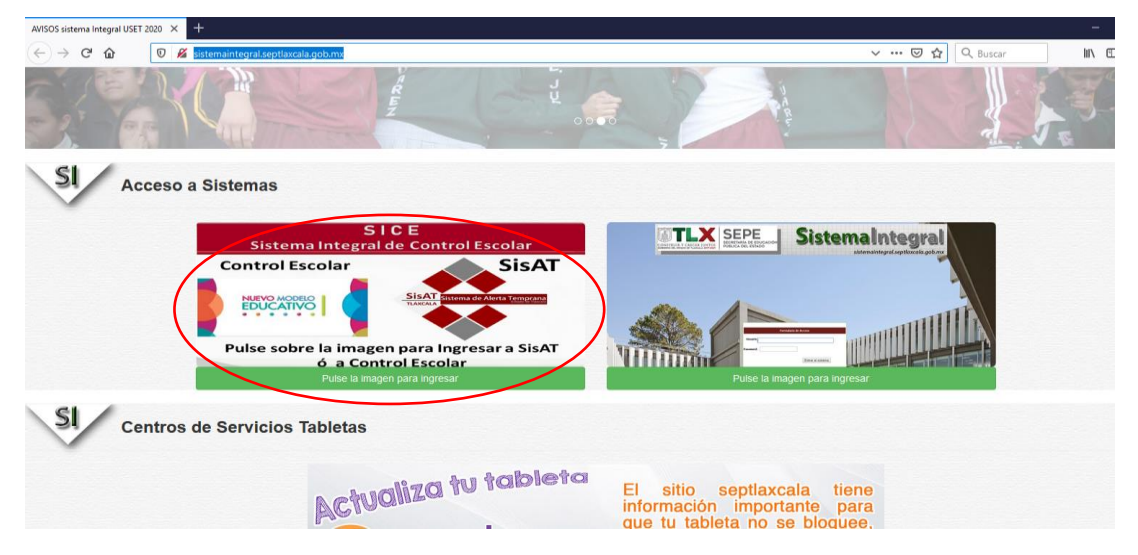

### Al dar clic se visualizará la siguiente ventana:

En esta ventana tiene la opción de ingresar con su usuario CCT (clave de centro de trabajo) en el caso de ser Director ó Supervisor y su contraseña (dicha contraseña es la que usa habitualmente para ingresar), con su CURP en el caso de ser Docente. También podrá actualizar su contraseña como Director ó Supervisor dando clic sobre el Texto: ¿Has olvidado tu contraseña?, esta opción le permitirá actualizar su contraseña en el caso de que no la recuerde solo deberá seguir las instrucciones que la opción le marque. NOTA: Sugerimos Descargar y Leer detenidamente la Guía de Usuario del SICE por la versión Actualizada del Sistema.

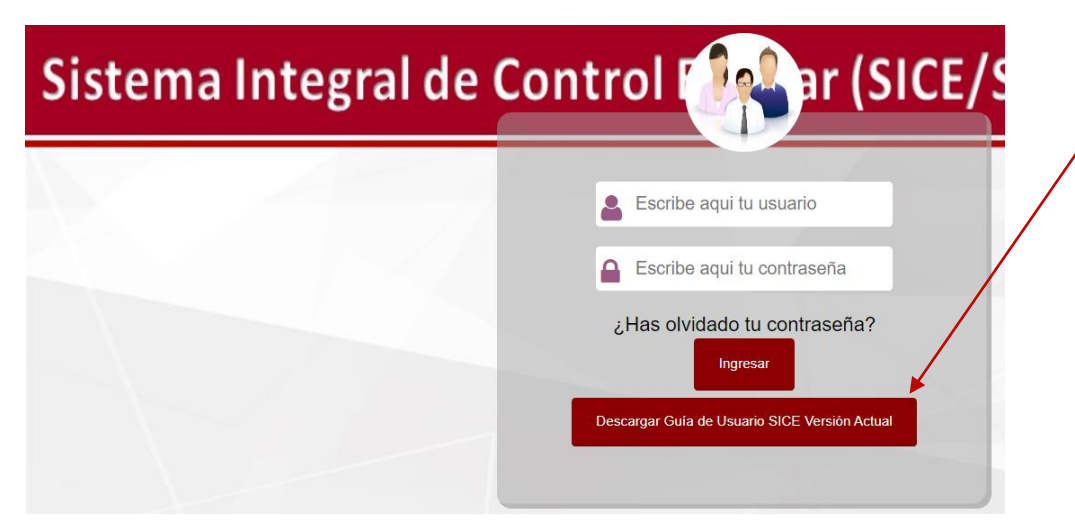

Una vez que ha ingresado al SICE, deberá dar clic en este icono

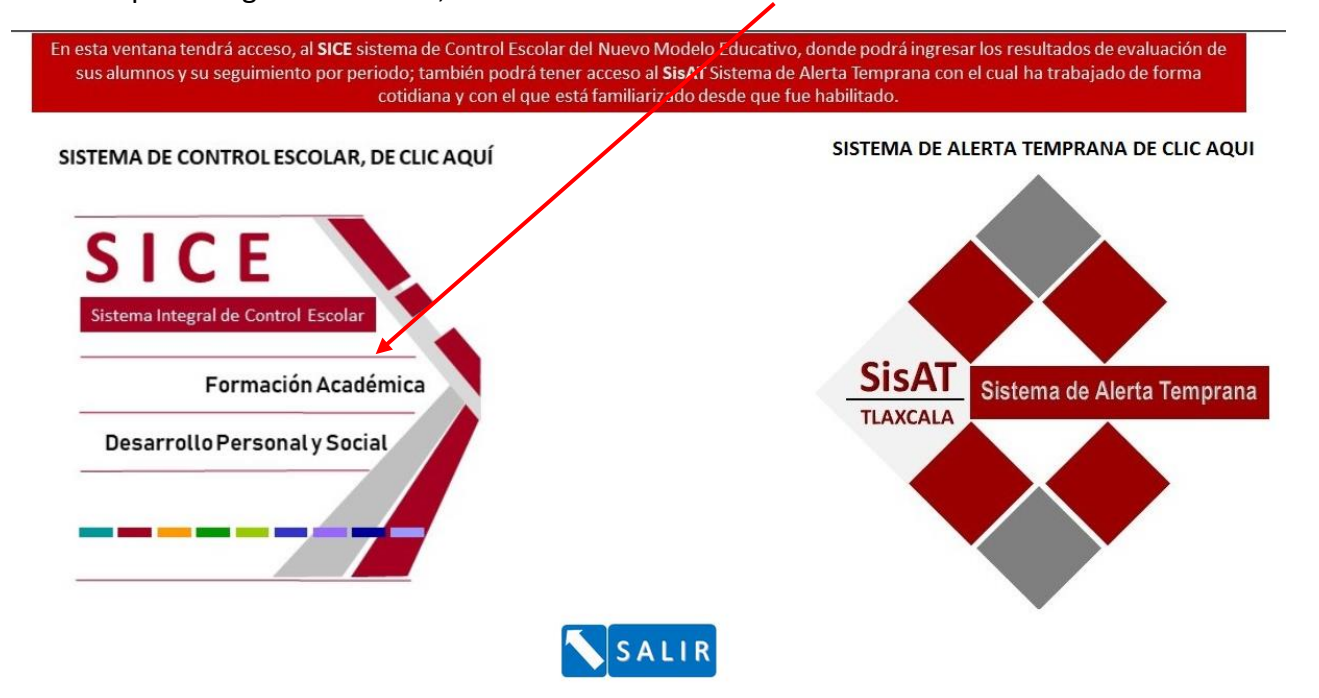

Al ingresar el sistema le mostrará la siguiente ventana.

| MENU                                                                                                    |                                                                                                    | E.S.T. NUM. 1 XICOHTENCATL AXAYACATZIN                         | CCT: 29DST0001M    |  |  |  |  |
|----------------------------------------------------------------------------------------------------|----------------------------------------------------------------------------------------------------|----------------------------------------------------------------|--------------------|--|--|--|--|
|                                                                                                    | Director: Menú Principal<br>JESUS NAVA OLVERA                                                                                                    |                                                                | Periodo Activo: 1° |  |  |  |  |
| IMPORTANTE, FAVOR DE LEER<br>El Sistema Integral de Control Escolar (SICE) se ha actualizado con el propósito de ofrecerle de forma simplificada los procesos de registro y<br>administración de información relacionada con: Registro de Evaluaciones, Administración de Docentes, Alumnos e Impresión de Reportes de los<br>niveles correspondientes a Educación Básica. |                                                                                                    |                                                                |                    |  |  |  |  |
| Le sugeritmos consult<br>y funcionalidades del<br>asignatura, Adr<br>estructurados e<br>Nota: Cualqui                                                                                                    | Le sugerimos consultar la Guía de Usuario para el uso correcto de la versión actual del SICE, en la guía se mostrarán las opciones a detalle de uso<br>y funcionalidades del SICE, para todos los procesos que involucran Registro de resultados de Evaluaciones de los alumnos por campo formativo y<br>asignatura, Administración de Docentes y Alumnos como Herramientas Administrativas y Listados y Reportes. Dichos procesos están<br>estructurados en una sola vista en el sistema por ventana, podrá seleccionar cada Sección a través de un MENÚ principal de opciones.<br>Nota: Cualquier duda sobre el uso del sistema, favor de consultar con los enlaces del área Registro y Certificación Escolar de USET. |                                                                |                    |  |  |  |  |
| Leer                                                                                                    | la guia de usuario para continua                                                                                                    | ar y poder dar acceso a su perfil como Director y al perfil de | sus Docentes       |  |  |  |  |
|                                                                                                    | Adobe<br>Guia de usuario                                                                                                    |                                                                |                    |  |  |  |  |

El Director deberá dar clic en el icono Guía de Usuario y leer la guía para poder tener acceso al menú de opciones del sistema en su perfil de usuario, así como para poder dar acceso también a sus Docentes en su perfil correspondiente.

Una vez leída la Guía, al menú quedará habilitado para trabajar en su perfil correspondiente.

En esta venta se muestran las siguientes secciones al dar clic en el MENÚ:

**MENÚ:** (este menú es desplegable, solo aparecerá al colocar el puntero del mouse sobre la palabra MENÚ). Con el cual podrá seleccionar las asignaturas a revisar a través de la sección <u>Áreas de Formación</u>, que son Formación Académica y Desarrollo Personal, también integra <u>Herramientas Administrativas</u> para administrar las signaturas de: Inglés en el caso de Preescolar y Primarias, así como las opciones de Administrar Docentes, Administrar Alumnos y Listados/Reportes. El sistema le mostrará en el área de trabajo los datos siguientes: **Nombre de la Institución, Clave de Centro de Trabajo, Nombre del Director, Ventana** en la que se encuentra trabajando y el **Periodo Activo.** 

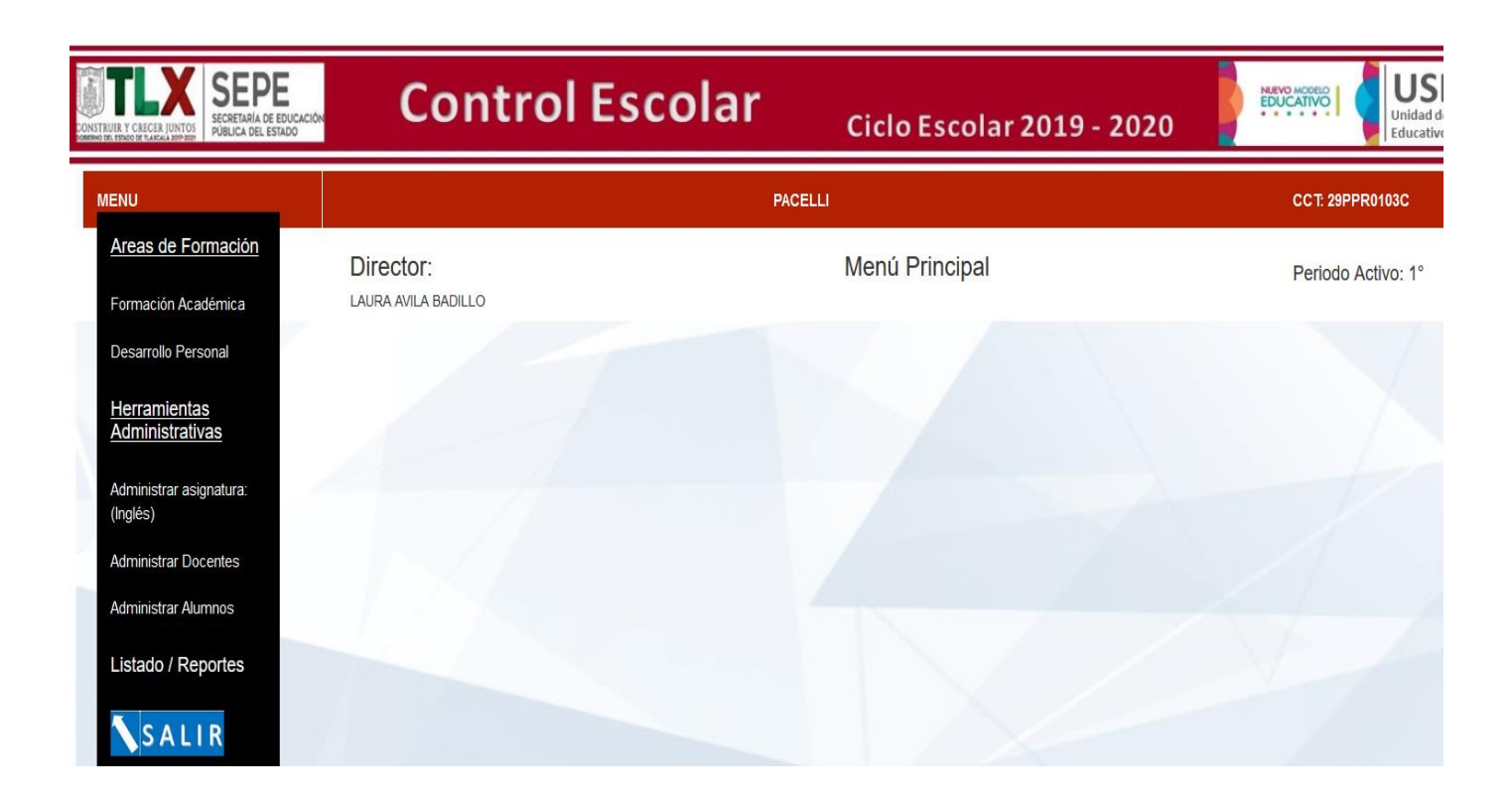

# ÁREAS DE FORMACIÓN

MENÚ: Al dar clic sobre la opción **Formación Académica** el sistema mostrará los botones de los grados escolares de sus institución, también mostrará el botón Regresar (este botón le servirá para regresar a las ventanas anteriores de trabajo o a la ventana principal).

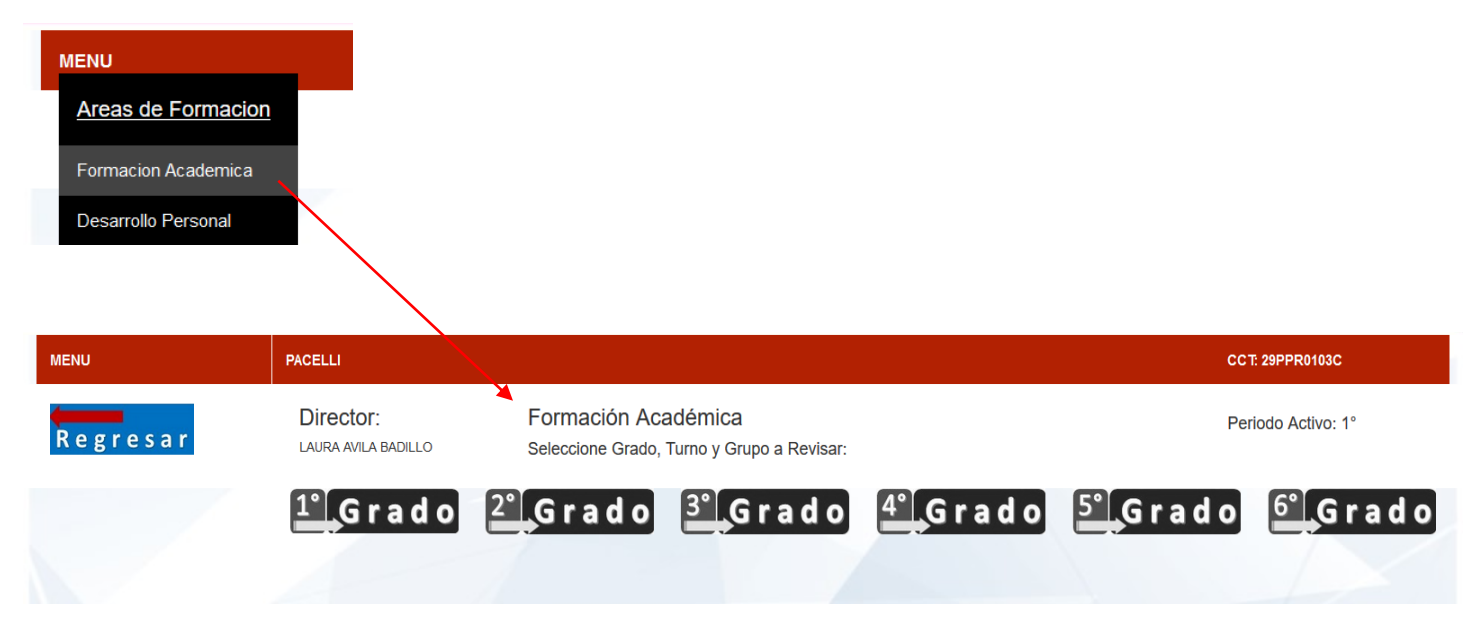

Notará que los botones de los grados están en tonos de gris (esto indica que no están activos), al dar clic sobre alguno de los botones de grado este se tornara en color (esto indica que esta seleccionado-activo).

A partir de ese momento se mostraran las opciones para seleccionar el Turno y el Grupo a revisar.

| MENU     | PACELLI                          |                                                                   |                                                                             | CCT: 29PPR0103C    |
|----------|----------------------------------|-------------------------------------------------------------------|-----------------------------------------------------------------------------|--------------------|
| Regresar | Director:<br>LAURA AVILA BADILLO | Formación Académica<br>Seleccione Grado, Turno y Grupo a Revisar: |                                                                             | Periodo Activo: 1° |
|          | 1° Grado 2<br>MATUTINO -         | °_Grado <mark>3°</mark> ,Grado                                    | 4° Grado 5° Grad<br>Seleccione Grupo V<br>Seleccione Grupo V<br>A<br>B<br>C | o <u>f</u> Grado   |

Guía de Uso del sistema Integral de Control Escolar (SICE) Ciclo Escolar 2019-2020 V 1.0

Una vez que ha seleccionado el Grado, Turno y Grupo, el sistema desplegará los botones de las asignaturas correspondientes del Grado y Grupo seleccionado:

|   | MENU                                                                                                    | PACELLI                          |                                                                   | CCT: 29PPR0103C            |
|---|----------------------------------------------------------------------------------------------------|----------------------------------|-------------------------------------------------------------------|----------------------------|
|   | Regresar                                                                                                    | Director:<br>LAURA AVILA BADILLO | Formación Académica<br>Seleccione Grado, Turno y Grupo a Revisar: | Periodo Activo: 1°         |
| / | engua Materna<br>Español<br>Cengua extranjera                                                                                                    |                                  | 2° Grado 3° Grado 4° Grado 5° A                                   | Grado <mark>E Grado</mark> |
|   | $\begin{array}{c} \begin{array}{c} \begin{array}{c} \end{array} \\ \end{array} \end{array} \begin{array}{c} \begin{array}{c} \begin{array}{c} \end{array} atemáticas \\ a^2 + b^2 = c^2 \end{array} \end{array} \\ \end{array} \\ \begin{array}{c} \end{array} \end{array} \begin{array}{c} \begin{array}{c} \end{array} \\ \begin{array}{c} \end{array} \\ \end{array} \begin{array}{c} \end{array} \begin{array}{c} \end{array} \\ \begin{array}{c} \end{array} \\ \end{array} \begin{array}{c} \end{array} \\ \begin{array}{c} \end{array} \end{array} \begin{array}{c} \end{array} \\ \begin{array}{c} \end{array} \\ \end{array} \begin{array}{c} \end{array} \\ \end{array} \begin{array}{c} \end{array} \\ \end{array} \begin{array}{c} \end{array} \end{array} \begin{array}{c} \end{array} \\ \begin{array}{c} \end{array} \\ \end{array} \end{array} \begin{array}{c} \end{array} \\ \begin{array}{c} \end{array} \end{array} \begin{array}{c} \end{array} \end{array} \begin{array}{c} \end{array} \\ \end{array} \end{array} \begin{array}{c} \end{array} \\ \end{array} \end{array} \begin{array}{c} \end{array} \end{array} \begin{array}{c} \end{array} \\ \end{array} \end{array} \begin{array}{c} \end{array} \end{array} \\ \end{array} \end{array} \begin{array}{c} \end{array} \end{array} \begin{array}{c} \end{array} \end{array} \\ \end{array} \end{array} \begin{array}{c} \end{array} \end{array} \end{array} \begin{array}{c} \end{array} \end{array} \\ \end{array} \end{array} \begin{array}{c} \end{array} \end{array} \end{array} \end{array} \begin{array}{c} \end{array} \end{array} \end{array} \end{array} \begin{array}{c} \end{array} \\ \end{array} \end{array} \end{array} \end{array} \end{array} \\ \end{array} \end{array} \end{array} \end{array} \end{array} \end{array} \end{array} \end{array} \end{array} \\ \end{array} \end{array} \end{array} \end{array} \end{array} \end{array} \\ \end{array} \end{array} \end{array} \end{array} \end{array} \\ \end{array} \end{array} \end{array} \end{array} \end{array} \\ \end{array} \end{array} \end{array} \end{array} \end{array} \\ \end{array} \end{array} \end{array} \end{array} \end{array} \\ \end{array} \end{array} \end{array} \\ \end{array} \end{array} \end{array} \\ \end{array} \end{array} \end{array} \\ \end{array} \end{array} \end{array} \\ \end{array} \end{array} \\ \end{array} \end{array} \end{array} \\ \end{array} \end{array} \\ \end{array} \end{array} \end{array} \\ \end{array} \end{array} \end{array} \\ \end{array} \end{array} \\ \end{array} \end{array} \\ \end{array} \end{array} \\ \end{array} \end{array} \\ \end{array} \end{array} \\ \end{array} \end{array} \\ \end{array} \end{array} \\ \end{array} \end{array} \\ \end{array} \\ \end{array} \\ \end{array} \\ \end{array} \\ \end{array} \\ \end{array} \\ \end{array} \\ \end{array} \\ \end{array} \\ \end{array} \\ \end{array} \\ \end{array} \\ \end{array} \\ \end{array} \\ \\ \end{array} \\ \end{array} \\ \\ \end{array} \\ \end{array} \\ \\ \end{array} \\ \end{array} \\ \\ \end{array} \\ \\ \end{array} \\ \\ \\ \end{array} \\ \\ \end{array} \\ \\ \\ \\ \end{array} \\ \\ \\ \\ \\ \\ \end{array} \\ \\ \\ \\ \\ \\ \\ \\ \\ \\ \\ \\ \\ \\ \\ \\ \\ \\ \\ \\$ |                                  |                                                                   |                            |
|   | Geografía<br>Pormación<br>Cívica y Ética                                                                                                    |                                  |                                                                   |                            |

Los botones de las asignaturas se muestran en tonos de gris, esto indica que no ha seleccionado ninguno; al seleccionar el botón de alguna asignatura, este se tornara en color y el sistema mostrará la lista de alumnos correspondiente en la misma ventana. Si el docente ya capturó información de dicha asignatura, ésta se verá reflejada en la lista (calificaciones y observaciones).

| MENU                                                  | PACELLI                                                                                                    |                                                                | (                                         | CCT: 29PPR0103C                                 |
|-------------------------------------------------------|----------------------------------------------------------------------------------------------------|----------------------------------------------------------------|-------------------------------------------|-------------------------------------------------|
| Regresar                                              | Director: Formación Ac<br>LAURA AVILA BADILLO Seleccione Grado                                                            | cadémica<br>, Turno y Grupo a Revisar:                         | F                                         | Periodo Activo: 1°                              |
|                                                       |                                                                                                    | 3°, Grado 4°, Grado                                            | 5°,Grado                                  | <b>6° Grado</b>                                 |
| engua Materna<br>≤ Español                            | Docente: GABRIELA ZARATE CUELLAR                                                                                          | LENGUA EXTRANJERA (INGLÉS)<br>CURP                             | CALIFICACIONES OB<br>/ SI<br>PERIODOS PEI | SERVACIONES<br>JGERENCIAS<br>RIODOS ASISTENCIAS |
| Lengua extranjera                                     | 1BADILLO REYES AXEL EMMANUEL                                                                                              | BARA081016HPLDYXA3                                             |                                           |                                                 |
| $\prod_{i=1}^{\infty} M_{atemáticas} a^2 + b^2 = c^2$ | 3CARRETO CUMMATZI SAORI AVRIL<br>4CUAMATZI FLORES EDUARDO<br>5CUECUECHA GONZALEZ YAEL                                     | CACS081222MTLRMRA7<br>CUFE080225HTLMLDA1<br>CUGY080814HTLCNLA1 | 9 <b>9 9 9 9 9 9 9 9 9 9</b>              |                                                 |
| Ciencias<br>Naturales                                 | 6DURANTE RAMIREZ JUAN ANTONIO<br>7FLORES HERNANDEZ LUIS DAVID<br>8FLORES LUNA FACUNDO AVDEL<br>9FLORES LUNA FACUNDO AVDEL | DURJ080619HTLRMNA6<br>FOHL080604HTLLRSA6<br>FOLF081030HTLLNCA3 | 10 > 10 > 10 > 10 > 10 > 10 > 10 > 10 >   |                                                 |
| Historia                                              | 10 LHUICATZI PADILLA MARTHA DANIELA<br>11 LOPEZ BELLO CITLALI<br>12 LOPEZ MUÑOZ MELANIE RUBI                              | LOBC08004011LPLRAT<br>LOBC080501MTLPLRAT<br>LOBC080501MTLPLRAT |                                           |                                                 |
| Geografía                                             | 13LUNA CANTU YARETZI<br>14MENDEZ RAMIREZ ANGEL<br>15MUÑOZ AHUACTZIN SANTIAGO                                              | LUCY080418MTLNNRA5<br>MERA080429HTLNMNA5<br>MUAS080806HTLXHNA7 |                                           |                                                 |
| Formación<br>Cívica y Ética                           | 16MUÑOZ ALARCON ARES DANIEL                                                                                               | MUAA080827HTLXLRA2                                             |                                           |                                                 |

Podrá desplazarse sobre la lista dando clic sobre la barra de desplazamiento que está a la derecha de la lista.

Guía de Uso del sistema Integral de Control Escolar (SICE) Ciclo Escolar 2019-2020 V 1.0

Al seleccionar otra asignatura, se mostrará de igual forma la lista de alumnos correspondiente a la asignatura seleccionada: podrá notar que en estas listas se muestra en el encabezado de la tabla el **Nombre del Docente**, el **Nombre de la Asignatura** los **Campos de Calificaciones** por periodo, los **Campos de Observaciones** por periodo, y el campo de **Asistencias** (este se encontrará inactivo-las, asistencias se capturarán al final del ciclo escolar), así como la lista de alumnos con sus datos correspondientes y datos de la evaluación del periodo activo.

| Regresar                                                  | Director:<br>LAURA AVILA BADILLO                                        | Formación Acadér<br>Seleccione Grado, Turno | nica<br>o y Grupo a Revisar:                                   |                          | Periodo Activo: 1°                                        |
|-----------------------------------------------------------|-------------------------------------------------------------------------|---------------------------------------------|----------------------------------------------------------------|--------------------------|-----------------------------------------------------------|
|                                                           | <b>G r a d o</b><br>MATUTINO                                            | 2°,Grado 3                                  | Grado (4° Grad                                                 | o 5° Gra                 | do 🤷 Grad                                                 |
| o L engua Materna<br>ح E s p a ñ o l                      | Docente: GABRIELA ZARATE CUI                                            | ellar                                       | LENGUA EXTRANJERA (INGLÉS)<br>CURP                             | CALIFICACION<br>PERIODOS | ES OBSERVACIONES<br>/ SUGERENCIAS<br>PERIODOS ASISTENCIAS |
| engua extranjera<br>Plnglés                               | 1 BADILLO REYES AXEL<br>2 BELLO ARCHUNDIA IAN                           | EMMANUEL                                    | BARA081016HPLDYXA3<br>BEAI080430HTLLRNA8                       | 10<br>8                  |                                                           |
| $\prod_{i=1}^{m} M \text{ atemáticas} \\ a^2 + b^2 = c^2$ | 3CARRETO CUAMATZI S<br>4CUAMATZI FLORES ED<br>5CUECUECHA GONZALE        | AORI AVRIL<br>UARDO<br>EZ YAEL              | CACS081222MTLRMRA7<br>CUFE080225HTLMLDA1<br>CUGY080814HTLCNLA1 | 9<br>8<br>7              |                                                           |
| Ciencias<br>Naturales                                     | 6DURANTE RAMIREZ JU<br>7FLORES HERNANDEZ I<br>8FLORES LUNA FACUNE       | AN ANTONIO<br>LUIS DAVID<br>DO AVDEL        | DURJ080619HTLRMNA6<br>FOHL080604HTLLRSA6<br>FOLF081030HTLLNCA3 | 10   10   10   10        |                                                           |
| Historia                                                  | 9HERNANDEZ FLORES I<br>10ILHUICATZI PADILLA M.<br>11LOPEZ BELLO CITLALI | HERFRETARY VALERIA                          | HEFH080307MTLRLRA1<br>IUPM080322MTLLDRA5<br>LOBC080501MTLPLTA7 | 7                        |                                                           |
| Geografía                                                 | 12LOPEZ MUÑOZ MELAN<br>13LUNA CANTU YARETZI<br>14MENDEZ RAMIREZ ANO     | IE RUBI                                     | LOMM081004MTLPXLA2<br>LUCY080418MTLNNRA5<br>MERA080429HTLNNNA5 |                          |                                                           |
| Bormación                                                 | 15MUNOZ AHUACTZIN SA<br>16MUÑOZ ALARCON ARE                             | NTIAGO<br>S DANIEL                          | MUAS080806HTLXHNA7<br>MUAA080827HTLXLRA2                       |                          |                                                           |

Para revisar las demás asignaturas solo tendrá que dar clic sobre el botón de la asignatura a revisar, el sistema activará el color en el botón seleccionado indicando que está activo en la misma ventana, se mostrará también la lista de alumnos en la misma ventana.

| Regresar                | Director:<br>LAURA AVILA BADILLO | Formación Acadé<br>Seleccione Grado, Turr | e <b>mica</b><br>no y Grupo a Revisar: |                      |         | Ρ                           | eriodo Ad              | ctivo: 1°                           |
|-------------------------|----------------------------------|-------------------------------------------|----------------------------------------|----------------------|---------|-----------------------------|------------------------|-------------------------------------|
|                         |                                  | <sup>2°</sup> Grado                       | Grado                                  | <b>4° Grado</b><br>A | 5°,G I  | ad o                        | <b>6°</b>              | Grado                               |
| Lengua Materna          | Docente: GABRIELA ZARATE CUEL    | LAR                                       | HISTORIA                               | >                    | CALIFIC | CIONES OBS                  | ERVACIONE<br>GERENCIAS |                                     |
| < Cospanor              | N/P ALUMNO(A)                    |                                           | CURP                                   |                      | PERIODO | S PER                       |                        | ASISTENCIAS                         |
| engua extranjera        | 1BADILLO REYES AXEL E            | MMANUEL                                   | BARA081016HF                           | PLDYXA3              |         |                             | X>                     |                                     |
| hglés                   | 2BELLO ARCHUNDIA IAN             |                                           | BEAI080430HTI                          | LRNA8                |         | X                           | XX                     |                                     |
| m                       | 3CARRETO CUAMATZI SA             |                                           | CACS081222M                            |                      |         | ×                           | XX                     |                                     |
| Matemáticas             | 5CUECUECHA GONTALEZ              | YAFI                                      | CUGY080814H                            |                      |         |                             |                        |                                     |
| $a^{-} + b^{-} = c^{-}$ | 6DURANTE RAMIREZ JUA             | N ANTONIO                                 | DURJ080619HT                           | LRMNA6               |         | $\mathbf{\hat{\mathbf{x}}}$ | <del>Î</del>           |                                     |
|                         | 7FLORED HERNANDEZ LU             | JIS DAVID                                 | FOHL080604HT                           | LLRSA6               |         | X                           | Î X S                  |                                     |
| Naturales               | 8FLORES LUNA FACUNDO             | AVDEL                                     | FOLF081030HT                           | LLNCA3               |         | X                           | XX                     | Č                                   |
| Naturdies               | 9HERNANDEZ FLORES HI             | ERFRETARY VALERIA                         | HEFH080307M7                           | [LRLRA1              |         | X                           | XX                     | Č                                   |
|                         | 10ILHUICATZI PADILLA MAI         | RTHA DANIELA                              | IUPM080322MT                           | LLDRA5               |         | X                           | X>                     | <                                   |
| H istoria               | 11LOPEZ BELLO CITLALI            |                                           | LOBC080501MT                           | [LPLTA7              |         | X                           | X>                     | <                                   |
|                         | 12LOPEZ MUÑOZ MELANIE            | RUBI                                      | LOMM081004M                            | TLPXLA2              |         | X                           | X>                     | A 1 1 1 1 1 1 1 1 1 1 1 1 1 1 1 1 1 |
| 73                      | 13LUNA CANTU YARETZI             |                                           | LUCY080418MT                           | LNNRA5               |         | X                           | XX                     |                                     |
| Geografía               | 14MENDEZ RAMIREZ ANGI            | EL                                        | MERA080429H                            | FLNMNA5              |         | X                           | XX                     | <                                   |
|                         | 15MUÑOZ AHUACTZIN SAN            | ITIAGO                                    | MUAS080806H                            | FLXHNA7              |         | X                           | XX                     | (                                   |

Guía de Uso del sistema Integral de Control Escolar (SICE) Ciclo Escolar 2019-2020 V 1.0

Para revisar si sus docentes han registrado los datos de evaluación de los alumnos de su institución, realizara el mismo procedimiento por Grado y por Grupo de Ambas Áreas de Formación.

Si desea revisar el Área de Formación de Desarrollo Personal, de clic en el botón **Regresar** y nuevamente en el **MENÚ**, seleccione **Desarrollo Personal**.

| MENU                  |                     |  |
|-----------------------|---------------------|--|
| Areas de Formación    | Director:           |  |
| Formación Académica   | LAURA AVILA BADILLO |  |
| Desarrollo Personal 🖌 |                     |  |

Realizará los mismos pasos que se indicaron para el área Formación Académica para poder revisar las asignaturas del área de **Desarrollo Personal**:

| IENU                | PACELLI                          |                                               |                                  |         |             |        | (       | CT: 29F            | PR0103C            |
|---------------------|----------------------------------|-----------------------------------------------|----------------------------------|---------|-------------|--------|---------|--------------------|--------------------|
| Regresar            | Director:<br>Laura avila badillo | Desarrollo Persona<br>Seleccione Grado, Turno | I y Social<br>y Grupo a Revisar: |         |             |        | F       | Periodo            | o Activo: 1°       |
|                     | <b>1° Grado 2</b> °              | Grado 3°                                      | Grado                            | Grado   | 5°          | 3 r    | a d c   |                    | <sup>5°</sup> Grao |
|                     | MATUTINO ~                       |                                               |                                  | Selec   | ccione Grup |        |         |                    |                    |
|                     |                                  |                                               |                                  | А       |             |        |         |                    |                    |
|                     |                                  |                                               |                                  | В       |             |        |         |                    |                    |
|                     |                                  |                                               |                                  |         |             |        |         |                    |                    |
| Artes               | Docente: ARACELI TLATZIMATZI MOR | ALES                                          | EDUCACIÓN FÍSICA                 |         | CALI        | FICACI | ONES OB | SERVACI<br>JGEREN( | ONES<br>CIAS       |
| 1 Just              | N/P ALUMNO(A)                    |                                               | CURP                             |         | PERI        | ODOS   | PEF     | RIODOS             | ASISTENCIA         |
|                     |                                  | 10                                            |                                  | (D.). ( | I           | 11     | III I   |                    |                    |
| 🔣 E ducación Física | 1BAEZ GUEVARA JORGE LU           | IS                                            | BAGJ121110HTLZV                  | /RA4    |             |        |         | X                  | X                  |
| 2041                | 2BELLO ARCHUNDIA ITAN            |                                               | BEAI120918HTLLR                  | IA4     |             |        |         | X                  | X                  |
|                     | 3CUECUECHA GONZALEZ O            | SIEL                                          | CUGO120506HTLC                   | NSA6    |             |        | X       | X                  | X                  |
|                     | 4DIEZ DE SOLLANO MONTO           | DIMI120504MTLZN                               |                                  | TA3     |             |        | ×       | X                  | X                  |
|                     | 5ESCOBAR DE LA CRUZ ARI          | SBET                                          | EOCA120815MTLS                   | RRA5    |             |        |         | X                  | X                  |
|                     | 6FLORES ANGULO KATYA M           | ICHELLE                                       | FOAK120317MTLL                   | NTA0    |             |        | ×       |                    | X                  |
|                     | 7GUTIERREZ CUATECONTZ            | DAYANNA                                       | GUCD120928MTLT                   | TYA0    |             |        | ×       | X                  | ×                  |
|                     | 8HERNANDEZ PEREZ SANTI           | AGO                                           | HEPS120214HTLR                   | RNA4    |             |        | ×       | X                  | X                  |
|                     | 9 FON SANCHEZ KAREN ES           | MERALDA                                       | LESK120508MTLN                   | NRAO    |             | 1      | Ý       | Y                  | Y                  |

#### HERRAMIENTAS ADMINISTRATIVAS

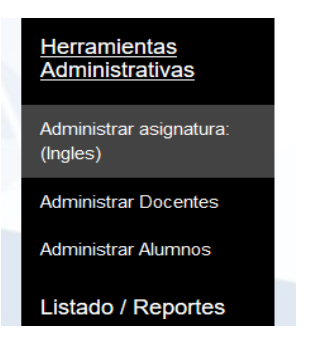

Administrar Asignatura (Inglés): Esta opción le permite habilitar en el Sistema la Asignatura de Inglés para su institución por periodo, en el caso de que en su institución se imparta dicha asignatura (esta función es para preescolar y primarias) que impartan de forma oficial la asignatura de inglés.

Para habilitar la Asignatura de Inglés, realizará el procedimiento siguiente: clic en la opción Administrar Asignatura en el MENÚ principal, se mostrara la siguiente ventana:

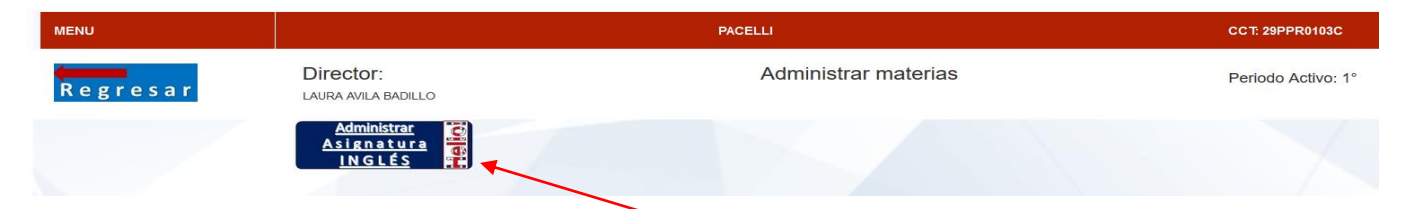

Deberá dar clic en el botón Administrar Asignatura Inglés, al hacerlo se mostrará lo siguiente en la misma ventana:

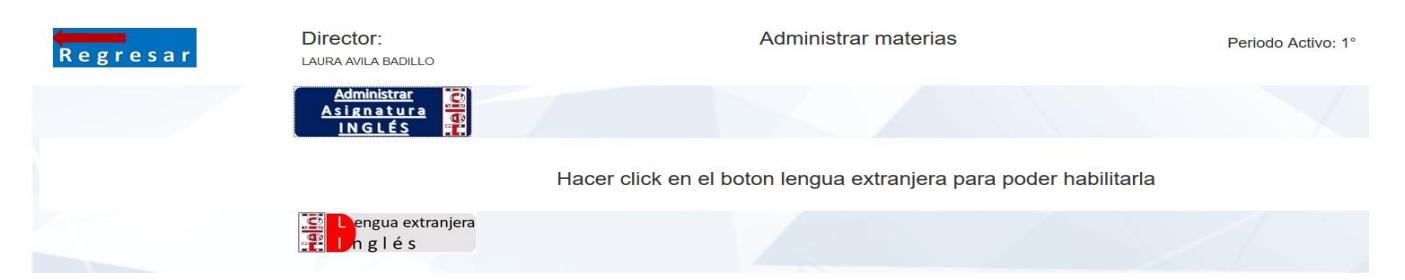

Haga clic en el botón Inglés como lo indica en la ventana, el sistema le mostrará un mensaje de advertencia indicándole que aceptará habilitar la asignatura en el sistema para su Institución.

| Regresar | Director:<br>LAURA AVILA BADILLO    | Administrar mater                                                       | as                       |
|----------|-------------------------------------|-------------------------------------------------------------------------|--------------------------|
|          | Administrar<br>Asignatura<br>INGLÉS |                                                                         |                          |
|          |                                     | Esta por aceptar que en su escuela se impartira la asignatura de ingles | a para poder habilitarla |
|          | Pengua extranjera                   | Aceptar                                                                 |                          |

Guía de Uso del sistema Integral de Control Escolar (SICE) Ciclo Escolar 2019-2020 V 1.0

Una vez aceptado, se mostraran los grados escolares de su institución en la misma ventana, note que se visualizan en tonos de gris, esto indica que no están activos; en la venta se muestra un mensaje de texto que le indica que, para activar la asignatura de inglés en los grados correspondientes deberá seleccionarlos dando clic sobre los botones de grado:

| MENU                 |                                     | PACELLI                                                                                                   | CCT: 29PPR0103C    |
|----------------------|-------------------------------------|----------------------------------------------------------------------------------------------------|--------------------|
| Regresar             | Director:<br>LAURA AVILA BADILLO    | Administrar materias                                                                                      | Periodo Activo: 1° |
|                      | Administrar<br>Asignatura<br>INGLÉS |                                                                                                    |                    |
|                      |                                     | Hacer click en el boton lengua extranjera para poder habilitarla                                          |                    |
|                      | Pengua extranjera                   |                                                                                                    |                    |
|                      | s                                   | Asignación de Ingles por grado<br>eleccione los grados en los cuales se impartira ingles en este periodo: |                    |
| 1° Grado             |                                     |                                                                                                    |                    |
| <sup>2°</sup> ,Grado |                                     |                                                                                                    |                    |
| <sup>3°</sup> ,Grado |                                     |                                                                                                    |                    |
| 4° Grado             |                                     |                                                                                                    |                    |
| 5°, Grado            |                                     |                                                                                                    |                    |
| <sup>6°</sup> Grado  |                                     |                                                                                                    |                    |

Al seleccionar los grados en los cuales se impartirá la asignatura de Inglés, se activara en el sistema dicha asignatura para todos los grupos de los grados correspondientes que seleccione, una vez activos los grados el Docente podrá en su perfil Capturar los resultados de las Evaluaciones. Al dar clic sobre el botón de grado este cambiar a color y le mostrara una leyenda de que esta activo.

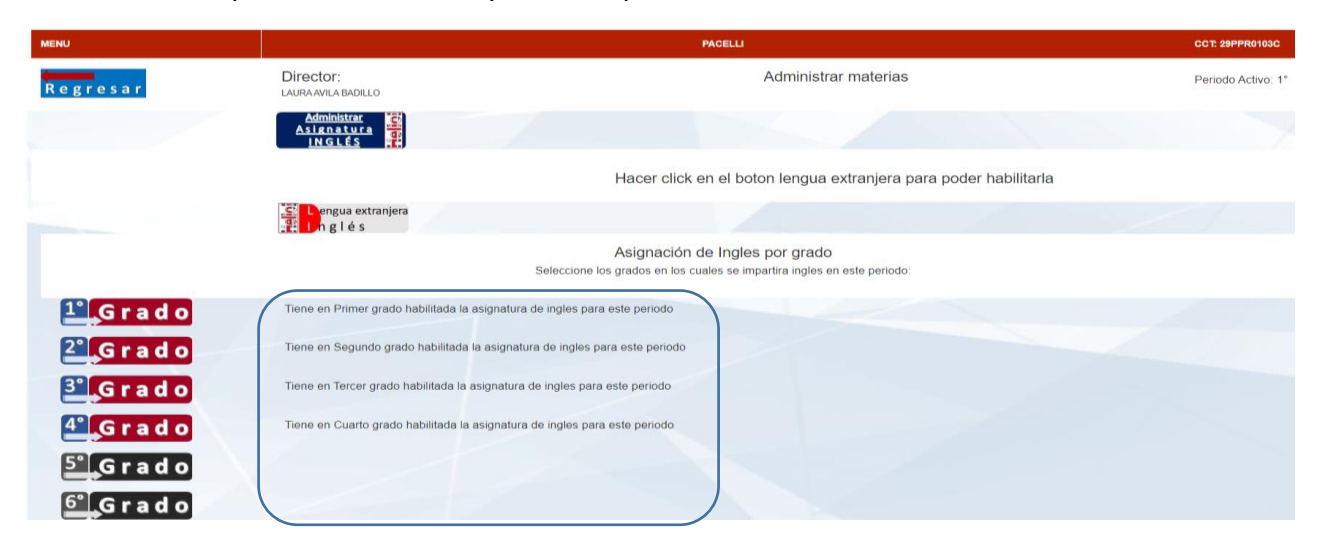

Una vez que selecciono los grados a los cuales activo la asignatura de inglés, de clic en el botón regresar para ir al menú principal y poder seguir trabajando con las demás opciones.

#### **Administrar Docentes**

|   | MENU                                   |  |
|---|----------------------------------------|--|
|   | Areas de Formación                     |  |
|   | Formación Académica                    |  |
|   | Desarrollo Personal                    |  |
|   | <u>Herramientas</u><br>Administrativas |  |
|   | Administrar asignatura:<br>(Inglés)    |  |
| ł | Administrar Docentes                   |  |
|   | Administrar Alumnos                    |  |
|   | Listado / Reportes                     |  |
|   | <b>S</b> ALIR                          |  |

En esta opción podrá realizar las acciones correspondientes a la asignación, edición, alta, registro, y control de docentes. De clic en la opción para activar las ventanas, el sistema le mostrará la ventana siguiente:

| MENU     |                                  |                            |
|----------|----------------------------------|----------------------------|
| Regresar | Director:<br>LAURA AVILA BADILLO | Administracion de docentes |
|          | Agregar Docente<br>de Grupo      |                            |

Deberá dar clic en el botón Agregar Docente para registrar a sus maestros por grado y grupo dentro de su isntitución en el sistema, el procedimiento es el acostumbrado desde el ciclo anterior.

| MENU     |                                  |                                           | CCT: 29PPR0103C    |
|----------|----------------------------------|-------------------------------------------|--------------------|
| Regresar | Director:<br>Laura avila badillo | Agregar Docente                           | Periodo Activo: 1º |
|          |                                  | Ingresa los datos:                        |                    |
|          | A                                | Nombre: *CURP: *                          |                    |
|          |                                  | Telefono: *<br>Correo: *<br>Cot:29PPR0103 |                    |

Guía de Uso del sistema Integral de Control Escolar (SICE) Ciclo Escolar 2019-2020 V 1.0

Deberá ingresar los datos del formulario, si el docente ya ha sido registrado en este ciclo escolar el sistema le indicara que ya se registró.

| MENU     |                                  |                                                                                                    | CCT: 20PPR0103C    |
|----------|----------------------------------|----------------------------------------------------------------------------------------------------|--------------------|
| Regresar | Director:<br>LAURA AVILA BADILLO | Agregar Docente                                                                                                    | Periodo Activo: 1º |
|          |                                  | Ingresa los datos:                                                                                                    |                    |
|          |                                  | Nombre: *CESAR ORTEGA CORTÉS<br>CURP: *                                                                                                    |                    |
|          |                                  | CURP- occessoration pacon<br>Formato: Válido                                                                                                    |                    |
|          |                                  | Telefono: *9976543212<br>Correo: *ossar@hotmail.com<br>Cot:29PPR01030<br>Asignar grupos<br>Asignar Grupos                                                                                                    |                    |
|          |                                  | Haga clic en la cot a continuacion ei ee la correcta para poder proseguir por favor<br>Cet:29PPR0103<br>Turno: MATUTINO •<br>Grado: TERCERO •<br>Grupo: C •<br>Grupo ya registrado y asignado a un docente<br>Has olio aqui para regresar |                    |

Una vez que ya registro a sus docentes en el sistema para este ciclo escolar, estos podrán ingresar a la plataforma para subir sus calificaciones.

### **Consultar/Modificar Docente**

| MENU     |                                  |                            |
|----------|----------------------------------|----------------------------|
| Regresar | Director:<br>LAURA AVILA BADILLO | Administracion de docentes |
|          | Agregar Docente<br>de Grupo      |                            |

Al dar clic en este botón el sistema le mostrará la ventana con las opciones para consultar su lista de docentes, corregir sus datos en el caso de haberse equivocado, y de poder eliminar el registro de un docente que posteriormente ya no labore en su institución. Dicha ventana de trabajo es la misma que ha utilizado en el ciclo anterior.

| MENU                             |                                               |                    |          |         | CCT: 29PPR         | 0103C       |
|----------------------------------|-----------------------------------------------|--------------------|----------|---------|--------------------|-------------|
| Regresar                         | Director:<br>LAURA AVILA BADILLO              | Modificar Docente  |          |         | Periodo Activo: 1° |             |
| NOMBRE DC                        | CENTE (De clic en el nombre para modificarlo) | CURP               | TURNO    | GRADO   | GRUPO              | DAR DE BAJA |
| ARACELI ZACAPANTZI PINEDA        |                                               | ZAPA700717MTLCNR00 | MATUTINO | PRIMERO | A                  | ×           |
| MARIBEL GALICIA ROMANO           |                                               | GARM820318MTLLMR02 | MATUTINO | PRIMERO | в                  | ×           |
| MARIA GUADALUPE ALARCON GONZALEZ |                                               | AAGG741210MDFLND07 | MATUTINO | PRIMERO | с                  | ×           |
| GISELA CUAMATZI ROLDAN           |                                               | CURG820513MTLMLS06 | MATUTINO | SEGUNDO | С                  | ×           |

Guía de Uso del sistema Integral de Control Escolar (SICE) Ciclo Escolar 2019-2020 V 1.0

#### Para corregir los datos del docente de clic sobre el nombre del docente en la lista desplegada.

| MENU                    |                                                     |
|-------------------------|-----------------------------------------------------|
| Regresar                | Director:<br>Laura avila badillo                    |
| NO                      | MBRE DOCENTE De clic en el nombre para modificarlo) |
| ARACELI ZACAPANTZI PINE | EDA                                                 |
| MARIBEL GALICIA ROMANO  | )                                                   |
| MARIA GUADALUPE ALARC   | ON GONZALEZ                                         |
| GISELA CUAMATZI ROLDAN  |                                                     |

#### Se mostrará la siguiente ventana:

| MENU                                                |                                                |                             |
|-----------------------------------------------------|------------------------------------------------|-----------------------------|
| Regresar                                            | Director:<br>LAURA AVILA BADILLO               | Modificar datos del docente |
| "CORRIJA/ACTUALICE" LOS DATOS A LOS DE              | SEADOS POR FAVOR (EN CASO DE QUE SE REQUIERA): |                             |
| ARACELI ZACAPANTZI PINEDA                           |                                                |                             |
| CORREO:                                             |                                                |                             |
| zapa0326@hotmail.com                                |                                                |                             |
| TELEFONO:                                           |                                                |                             |
| 4647109                                             |                                                |                             |
| Guardar datos de DOCENTE                            |                                                |                             |
|                                                     |                                                |                             |
| Cambiar contraseña de DOCENTE                       |                                                |                             |
| (El sistema enviara la contrasena al correo electro | nico registrado del docente)                   |                             |
| Restablecer contraseña a los primeros 6 caracte     | res de la CURP                                 |                             |
| (El sistema enviará la correo electro               | nico registrado)                               |                             |

El sistema abrirá una ventana en la cual tiene las opciones para:

Corregir el nombre del docente registrado

### Corregir su correo electrónico

Corregir el número telefónico... y en la sección de abajo de la ventana notará 3 botones, el primero le servirá para guardar los datos del docente, el segundo le servirá para crear una contraseña nueva de acceso al sistema para su docente (NOTA: Esta contraseña le llegara al docente vía sistema, al correo electrónico que tiene registrado, y es muy diferente a los 6 primeros caracteres de la curp del docente; si usted como Director usa esta opción para sus docentes, estos ya no podrán ingresar al sistema con los 6 caracteres de su CURP).

Si el **Docente** tuviera alguna complicación con ingresar al sistema, el **Director** deberá entrar a esta opción de modificar docente y **Reestablecer contraseña a los primeros 6 caracteres de la CURP**.

Dar de Baja a un docente de la Institución:

Para dar de baja a un docente de su institución en el sistema, solo tendrá que dar clic en la X que se muestra en la lista de sus docentes registrados, una vez dado de baja verifique ya no aparezca en la lista, después de esto podrá registrar al nuevo docente a cargo del grado y grupo del anterior en el sistema.

| MENU                      |                                                   |                             |          |         | CCT: 29PPF         | R0103C      |  |
|---------------------------|---------------------------------------------------|-----------------------------|----------|---------|--------------------|-------------|--|
| Regresar                  | Director:<br>Laura Avila Badillo                  | Director: Modificar Docente |          |         | Periodo Activo: 1° |             |  |
| NOMBRE                    | E DOCENTE (De clic en el nombre para modificarlo) | CURP                        | TURNO    | GRADO   | GRUPO              | DAR DE BAJA |  |
| ARACELI ZACAPANTZI PINEDA |                                                   | ZAPA700717MTLCNR00          | MATUTINO | PRIMERO | A                  | ×           |  |

#### Administrar Alumnos.

En esta opción podrá realizar las acciones correspondientes a los movimientos de a los alumnos de su escuela. De clic en la opción Administrar Alumnos.

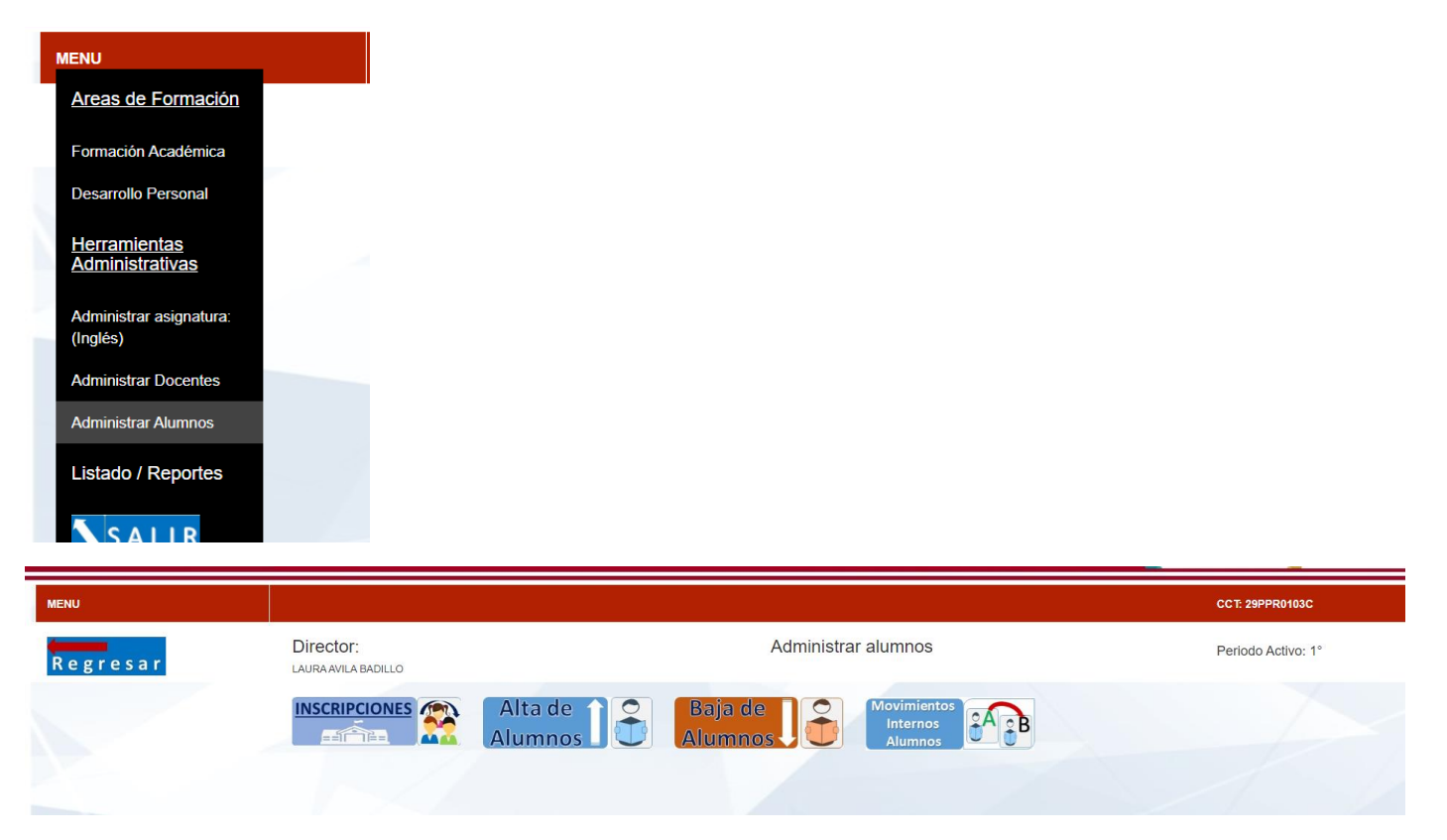

El sistema mostrará los botones relacionados con las acciones de **INSCRIPCIONES** (este se mostrará solo a inicio de ciclo escolar), **Alta de Alumnos – Baja de Alumnos** (estos botones solo estarán activos los primeros 5 días de cada mes), **Movimientos internos** (este botón solo estará Activo a inicio de Ciclo escolar). El uso de estas herramientas Usted como Director ya las tiene identificadas desde el ciclo escolar anterior y en el Inicio de Este ciclo escolar 2019-2020. NOTA: Su funcionalidad no ha cambiado.

#### **Listados y Reportes**

| MENU                                        |  |
|---------------------------------------------|--|
| Areas de Formacion                          |  |
| Formacion Academica                         |  |
| Desarrollo Personal                         |  |
| <u>Herramientas</u><br>Administrativas      |  |
| Administrar asignatura:<br>(Ingles y Artes) |  |
| Administrar Docentes                        |  |
| Administrar Alumnos                         |  |
| Listado / Reportes                          |  |
| SALIR                                       |  |

En esta opción podrá imprimir los resultados de los listados como: Altas, Bajas, Boleta de Evaluación de Periodo Activo, IAE y Demás formatos que se trabajan para los diferentes niveles, Preescolar, Primaria y Secundaria. NOTA: los botones se ajustarán automáticamente dependiendo del nivel educativo.

Para enviar a imprimir dichos formatos solo deberá dar clic sobre e botón deseado, hacemos referencia de que la funcionalidad no ha cambiado, es la misma del ciclo escolar anterior.

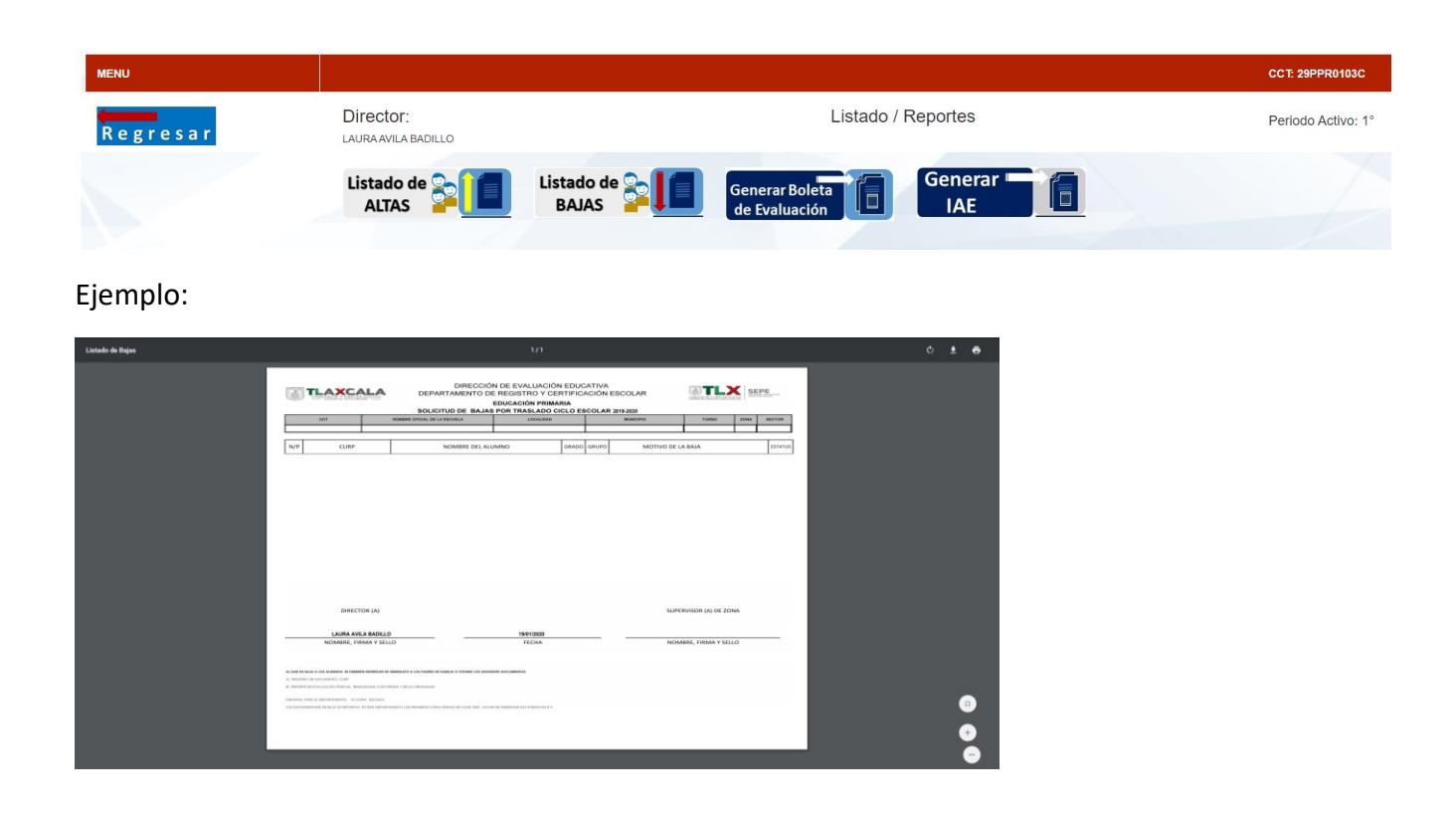

Guía de Uso del sistema Integral de Control Escolar (SICE) Ciclo Escolar 2019-2020 V 1.0

Para Boletas de Evaluación y El Reporte IAE (en este caso), deberá seleccionar previamente Grado Turno y Grupo.

| MENU     |                                                                                                    |                  |                                 |             |                                                    | CCT: 29PPR0103C    |
|----------|----------------------------------------------------------------------------------------------------|------------------|---------------------------------|-------------|----------------------------------------------------|--------------------|
| Regresar | Director:<br>LAURAAVILA BADILLO                                                                                                    |                  | Listado /                       | Reportes    |                                                    | Periodo Activo: 1° |
|          | Listado de Calification de Calification de Cal | Listado de BAJAS | Generar Boleta<br>de Evaluación | Generar IAE | 1                                                  |                    |
|          |                                                                                                    | 2° G r a d o     | <u>3°</u> Grado                 | 4° Grado    | 5° Grado<br>Seleccione Grupo •<br>Seleccione Grupo | G r a d o          |
|          |                                                                                                    |                  |                                 |             | A<br>B<br>C                                        |                    |

Una vez realizada esta acción el sistema le mostrará la lista, en la cual podrá seleccionar por alumno o por toda loa lista para generar las boletas de evaluación. Para generar las boletas deberá dar clic en el botón Generar Boleta de Evaluación que se encuentra al final de la lista.

| 1 | ALTAS                  | BAJAS 🚰 🚛 de Evaluación 🛄 IAE          |                     |
|---|------------------------|----------------------------------------|---------------------|
|   | 1° Gra                 | do 2°Grado 3°Grado 4°Grado 5°Grado     | <sup>6°</sup> Grado |
|   | MATUTINO               |                                        |                     |
|   | SELECCIONAR<br>TODOS ■ | NP ALUMNO(A)                           |                     |
|   |                        | 1 AMADOR HERNANDEZ LUZ MARIEL          |                     |
|   |                        | 2 ARENILLAS HERRERA EDHER SANTIAGO     |                     |
|   |                        | 3 BARRAGAN SOLIS HUGO                  |                     |
|   |                        | 4 COLUNGA CUECUECHA MIGUEL ANGEL       |                     |
|   |                        | 5 CUECUECHA TONIX ALONDRA              |                     |
|   |                        | 6 DE LEON RODRIGUEZ NATALIA            |                     |
|   |                        | 7 GARCIA CASTILLO ALONDRA              |                     |
|   |                        | 8 GONZALEZ CERVANTES ALONDRA           |                     |
|   |                        | 9 GRADA CERVANTES DANIELA              |                     |
|   |                        | 10 GUTIERREZ RODRIGUEZ NICOLAS         |                     |
|   |                        | 11 GUTIERREZ SALAZAR GENESIS MARLEN    |                     |
|   |                        | 12 HERNANDEZ CUAHUTLE BRAULIO EMMANUEL |                     |
|   |                        | 13 HERNANDEZ ESPINOZA XARENI VALENTINA |                     |
|   |                        | 14 MILA XOCHITIOTZI QUETZALI           |                     |
|   |                        | 15 MORALES TEXIS IKER URIEL            |                     |
|   |                        | 16 MUÑOZ JUAREZ ANGEL GAEL             |                     |
|   |                        | 17 RODRIGUEZ SASTRE ADAN               |                     |
|   |                        | 18 ROJAS TEOMITZI JAIR JARED           |                     |
|   |                        | 19 ROMANO PAREDES JOSE OLIVER          |                     |
|   |                        | 20 SALDAÑA MENDIETA SANTIAGO           |                     |
|   |                        | 21 SANCHEZ HERNANDEZ EMILIANO          |                     |
|   |                        | 22 SOSA TLILAYATZI GAEL SANTIAGO       |                     |
|   |                        | 23 TRUJILLO HERNÁNDEZ PABLO ROMAN      |                     |
|   |                        |                                        | FCD 024             |